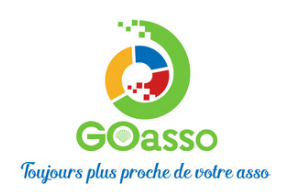

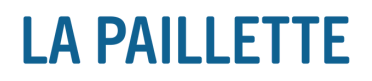

## **INSCRIPTIONS EN LIGNE**

Tutoriel pour créer votre compte Go Asso

## ETAPE 1 : Se connecter et valider son profil

Pour commencer, nous vous invitons à créer votre profil Go Asso : https://lapaillette.goasso.org/compte/inscription

## **ETAPE 2 : Télécharger vos documents**

Une fois inscrit·e et votre profil complété, vous aurez accès à 3 onglets dans votre espace personnel :

- Dans l'onglet "MA FAMILLE" : veillez à compléter les informations de chaque membre de la famille.
- **Dans l'onglet "MES DOCUMENTS" :** veuillez télécharger l'ensemble des documents demandés pour la saison 2025-2026 par membre concerné en cliquant sur "ajouter un document" :
  - attestation de quotient familial CAF (juin 2025) ou la page 1 de votre dernier avis d'imposition (revenus 2024) pour calculer le prix de votre atelier. Si ce document n'est pas fourni, le tarif le plus élevé est appliqué.
  - bulletin d'inscription signé

S

- ∘ carte étudiante ou attestation de service civique avant le 15/10/25 si vous êtes concerné·e
- ∘ certificat médical si vous êtes concerné·e

| La Baillette , propulsó par GOasso 💠 🖂 arrue                                                                                      |                                                                                                    |                           |                                  |                    | Mon compte                                                                                                    |
|----------------------------------------------------------------------------------------------------|----------------------------------------------------------------------------------------------------|---------------------------|----------------------------------|--------------------|----------------------------------------------------------------------------------------------------|
| La ramette - propulse par doualto E accor                                                                                         | il.mjc@la-paillette.net 27 02 99 59 88 88                                                                                                    |                           | 0 4                              | Idministration · I | mon compter so me deconnecter                                                                                                    |
| LA PAILLETTE                                                                                                    | ACCUEIL •                                                                                                    | ACTIVITÉS • STAGI         | ES • ÉVÈNEMENTS                  | ACTUALITÉS         | • CONTACT 🐺 PANIER (0)                                                                                                    |
| MA FAMILLE MES FACTURE                                                                                                    | MES DOCUMENTS                                                                                                    |                           |                                  |                    |                                                                                                    |
| Saison 2024/2025                                                                                                    | Famille                                                                                                    |                           | Туре                             |                    | FILTRER                                                                                                    |
| DATE                                                                                                    | туре                                                                                                    | MEMBRE                    |                                  | STATUT             | AJOUTER UN DOCUMENT                                                                                                    |
|                                                                                                    |                                                                                                    |                           |                                  |                    |                                                                                                    |
| Aucun document disponible                                                                                                    |                                                                                                    |                           |                                  |                    |                                                                                                    |
| Aucun document disponible                                                                                                    | AJOUTER UN DOCUMENT                                                                                                    | ± TYPE DI                 | DOCUMENT                         | *                  | Sélectionnez le type de do<br>que vous télécharge                                                                                  |
| Aucun document disponible<br>le membre concerné par<br>at que vous téléchargez                                                    | AJOUTER UN DOCUMENT                                                                                                    | * TYPE DI                 | DOCUMENT                         | *                  | Sélectionnez le type de do<br>que vous téléchargo<br>Sélectionnez la saison 2                                                      |
| Aucun document disponible                                                                                                    | AJOUTER UN DOCUMENT<br>MEMBRE<br>Famille<br>SÉLECTIONNER LA SAISON POUR LA<br>Saison 2024/2025                                                                           | * TYPE DI                 | DOCUMENT                         | ×<br>~ &           | Sélectionnez le type de do<br>que vous télécharge<br>Sélectionnez la saison 2                                                      |
| Aucun document disponible<br>le membre concerné par<br>at que vous téléchargez<br>Téléchargez le document<br>aux formats indiqués | AJOUTER UN DOCUMENT<br>MEMBRE<br>Famille<br>SÉLECTIONNER LA SAISON POUR LA<br>Saison 2024/2025<br>* FICHIER                                                              | QUELLE LE DOCUMENT EST V  | : DOCUMENT<br>ALABLE             | ×<br>~ &           | Sélectionnez le type de do<br>que vous télécharge<br>Sélectionnez la saison 2                                                      |
| Aucun document disponible<br>le membre concerné par<br>at que vous téléchargez<br>Téléchargez le document<br>aux formats indiqués | AJOUTER UN DOCUMENT<br>MEMBRE<br>Famille<br>SÉLECTIONNER LA SAISON POUR LA<br>Saison 2024/2025<br>* FICHIER<br>Sélectionnez un fichier                                   | * TYPE DI                 | DOCUMENT<br>ALABLE               | ×<br>~ &<br>~ &    | Sélectionnez le type de do<br>que vous télécharge<br>Sélectionnez la saison 2<br>Cliquez ici pour valide                           |
| Aucun document disponible<br>le membre concerné par<br>at que vous téléchargez<br>Téléchargez le document<br>aux formats indiqués | AJOUTER UN DOCUMENT<br>MEMBRE<br>Famille<br>SÉLECTIONNER LA SAISON POUR LA<br>Saison 2024/2025<br>* FICHIER<br>Sélectionnez un fichier<br>25 Mo maximum / Seuls les form | QUELLE LE DOCUMENT EST V. | : DOCUMENT<br>ALABLE<br>utorisés | ×<br>~ &           | Sélectionnez le type de do<br>que vous télécharge<br>Sélectionnez la saison 2<br>Cliquez ici pour valide<br>téléchargement du doct |